## **MyMonitors Setup Guide**

- Before connecting your new MyMonitor feature. Please set your post code on your MyPlace system.
  - 1. Tablet should be connected to Wi-Fi for accurate and up to date info
  - 2. Enter your post code in **Setup > options > Location**

| <b>-* \$</b> ⊙ |                    |                      |                 | 👽 🖥 16:03        |
|----------------|--------------------|----------------------|-----------------|------------------|
| MyPlace        | MyAir              | MyLights             | MyApps          | by ADVANTAGE AIR |
|                | Home Groups Scen   | es Events            | Setup           |                  |
| back           | Set Location       |                      |                 |                  |
|                |                    | Australia 🔹          |                 |                  |
|                | Enter a Post Code  | 6109                 | •               |                  |
|                | For this Post Co   | ode, the sunset time | e for today is: |                  |
|                | 1                  | <b>2</b> ABC         | 3 DEF           |                  |
|                | <b>4</b> сні       | 5 JKL                | 6 мно           |                  |
|                | 7 PQRS             | <b>8</b> TUV         | 9 WXYZ          |                  |
|                | $(\mathbf{X})$     | 0                    | ←               |                  |
|                | $\bigtriangledown$ | 0                    |                 |                  |
|                |                    |                      |                 |                  |

- Once you have successfully added your post code. You now have the option to connect a <u>Licenced</u> <u>Hue Bridge</u> once the Hue Bridge is connected you can add up to 40 bulbs and 10 <u>Motion Sensors</u>
- In order to pair a Licensed Hue Bridge to your MyPlace system please first set up the Bridge by following the Phillips guide found <u>HERE</u>.
- Now that you have connected the Bridge, Light and Sensor through your mobile phone, you can link them to your MyPlace system.
  - 1. Your Wall Mounted Tablet must be connected to same Wi-Fi as your hue bridge.
  - 2. Go to Setup > options > Licensed Hue Bridge and press the setup button
  - 3. Follow the on screen instructions and press the link button on the Hue Bridge.
  - 4. Within 30 seconds tap the "Next" button on your MyPlace Tablet
  - 5. Your MyPlace Tablet and Hue Bridge will automatically sync.

| <b>≁ %</b> © | ♥ û 16:08                                                                                                    |         |
|--------------|----------------------------------------------------------------------------------------------------|---------|
| MyPlace      | MyAir MyLights MyApps Hadvavitade All                                                                           | 0 4 0   |
|              | Home Groups Scenes Events Setup                                                                                 |         |
| back         | Setup Hue Bridge                                                                                                |         |
|              | Hue Bridge found, press the push-link button on the Hue Bridge<br>and within 30 seconds press next button below | PHILIPS |
|              | next                                                                                                    |         |
|              |                                                                                                    |         |
|              |                                                                                                    |         |
|              |                                                                                                    |         |